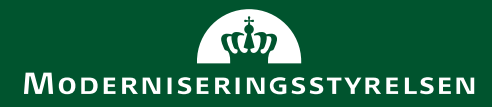

## Implementering af fælles systemer

April 2019

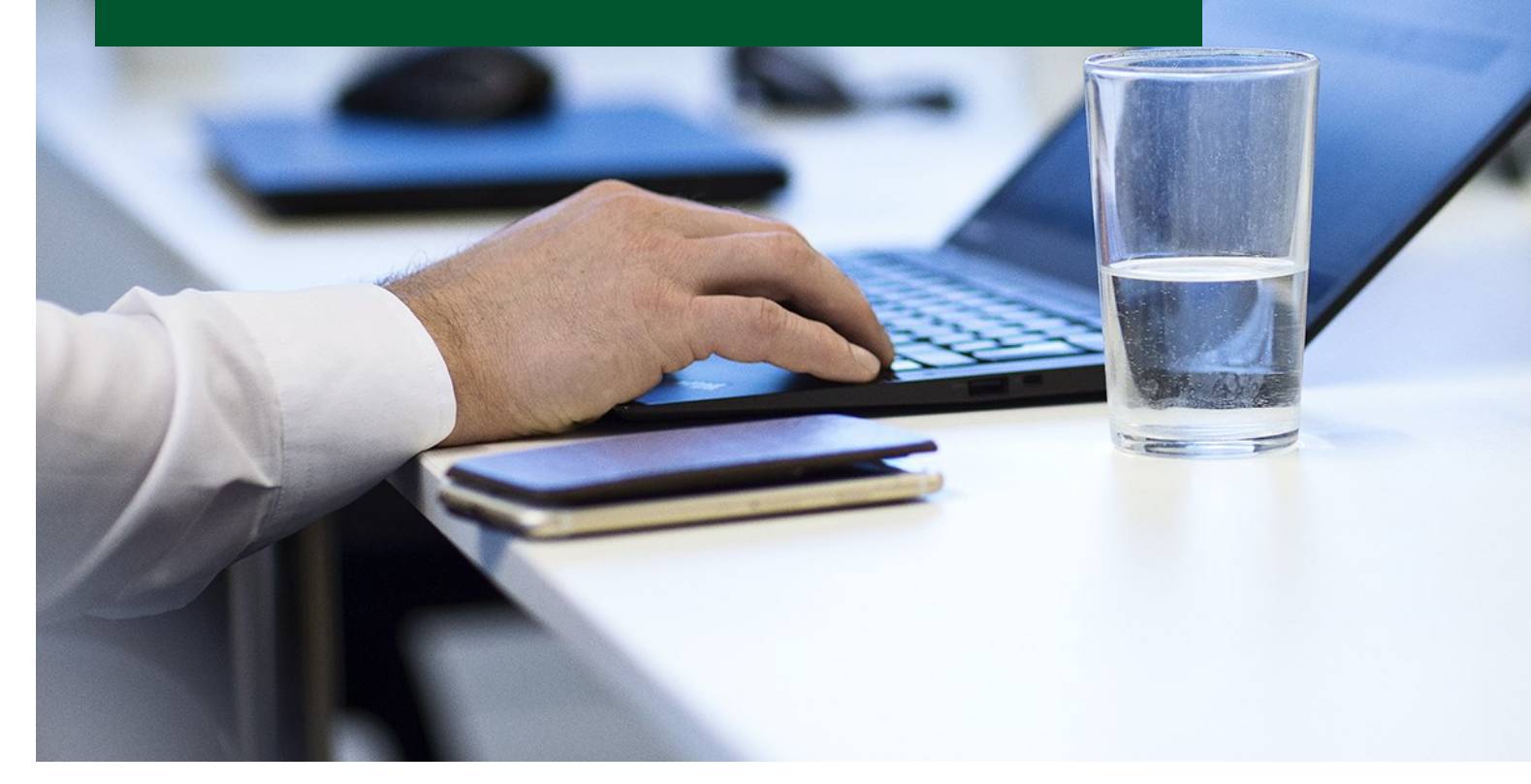

## Dagsorden

- Velkommen og præsentation
- Hvilke systemer implementeres
- Status implementeringen
- Organisatorisk implementering
- Registreringsrammen
- Implementeringen to-do
- Overgang til drift
- Evt. og link

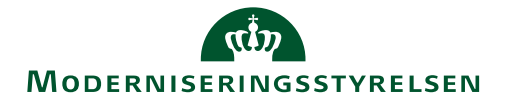

## Medarbejdere tilknyttet systemimplementeringen i FGU projektet

Enhed:

BIG - Business Intelligence, Implementering og Governance

Team: Implementering

Kontakt: k

konsulentteamet@modst.dk

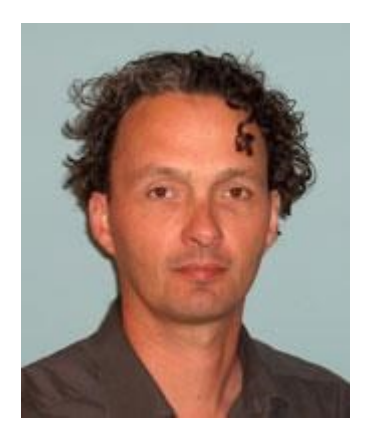

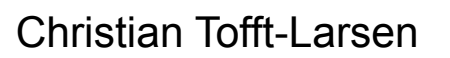

Anne la Cour

Ken Lehmann Andersen

Stine Puk Ellehammer

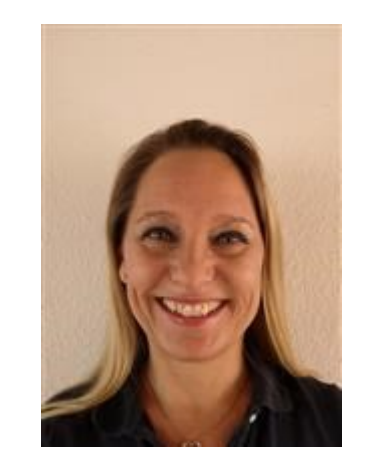

Camilla Krahl Larsen

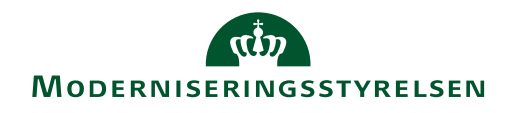

## Én samlet statslig virksomhedsløsning

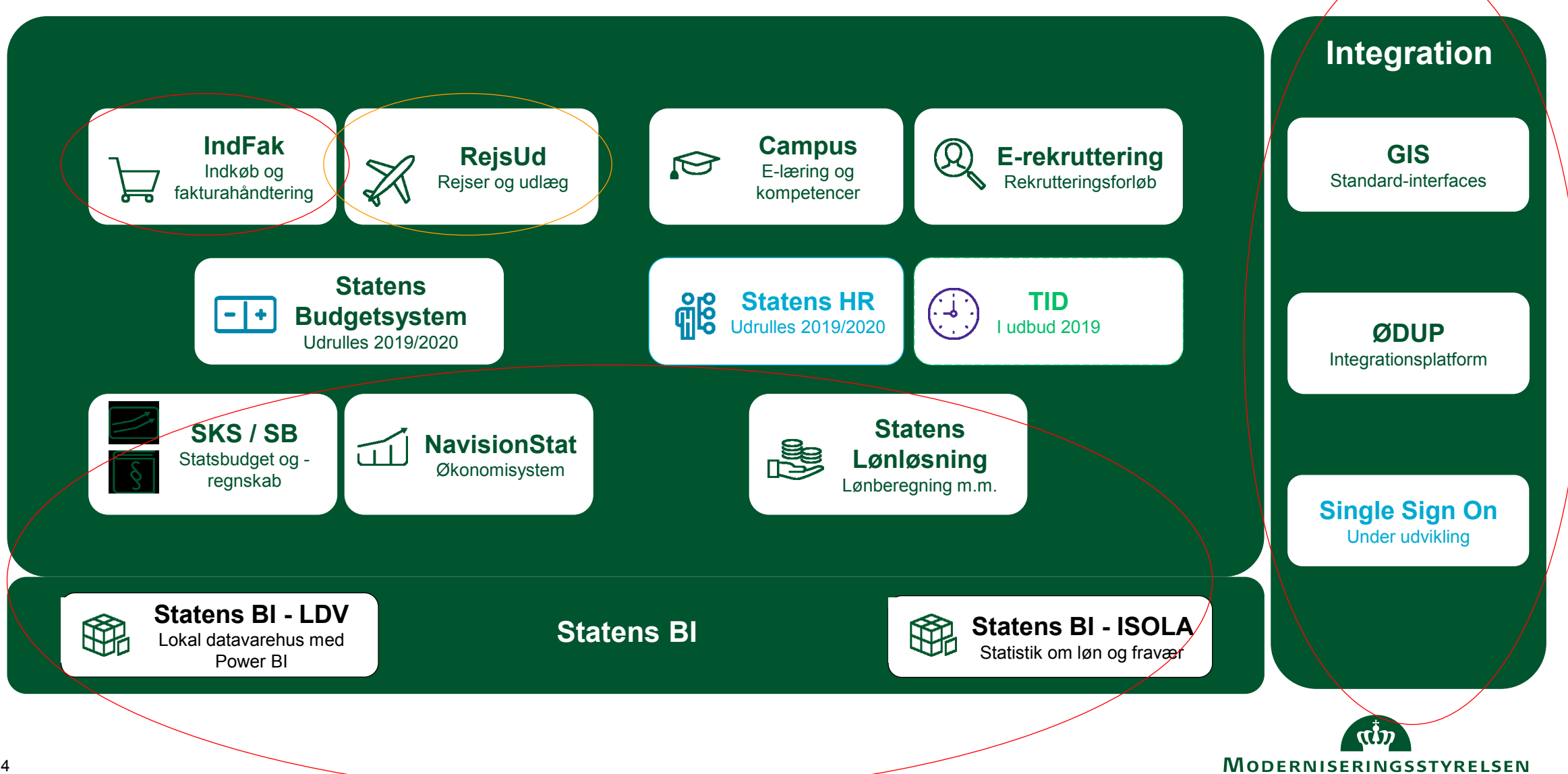

## Hvad indeholder system pakken

## Statens Lønløsning

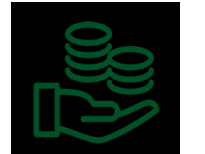

- SLS – HR-Løn
- Lønarkiv
- Brugeradministration Løn (BSL)

## Navision Stat

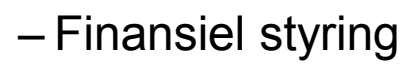

- Budgettering
- Kreditorstyring
- Debitorstyring
- Anlægsstyring
- Brugeradministrationsmodulet (BAM)

- IndFak
  - Faktura styring og flow
  - Digitalt indkøb
  - Digitale varekataloger

## Statens BI

- Lokalt datavarehus (LDV)
- Digitalt dashboard m/ Microsoft Power BI
- ISOLA samt øvrige løn- og personalestatistikker
- Brugeradministrationsmodulet (BAM)

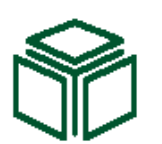

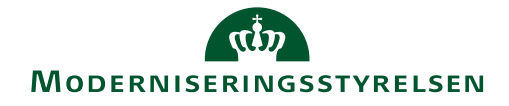

## Hvad indeholder system pakken ("de valg frie")

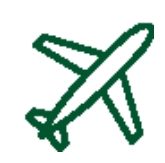

## • RejsUd

- Rejseafregning
- Udlægshåndtering
- Kørselsafregning

## • Campus

- Kurser og e-læring
- Kompetencestyring og præstationsledelse
- Medarbejderudvikling
- Social og virtuel læring

## • eRekruttering

- Overblik over rekrutteringsprocesser
- Overblik over ansøgere

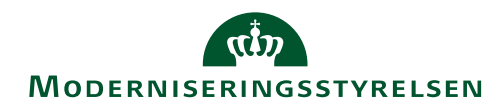

# Moderniseringsstyrelsens prismodel (Drift og anvendelse af systemerne):

- Betalingen for systemanvendelsen dækker over anvendelsen af løsningerne med tilhørende standardmoduler og dertil hørende vejledninger.
- Driftsvederlaget omfatter abonnement til leverandøren, drift, vedligeholdelse og support samt løbende videreudvikling af systemet.
- Læs mere under "Servicebeskrivelse for Moderniseringsstyrelsens systemer og ydelser", som findes under: <u>https://modst.dk/systemer/support-og-service/servicebeskrivelse-og-priser/</u>
- Priserne kan ses i Moderniseringsstyrelsens prisfolder under ovenstående link.
- Moderniseringsstyrelsen skal kun have dækket sine udgifter.
- Priserne vil være bestemt af lønsum eller registre pr. CVR nummer .
- Opkrævningerne vil ske kvartalsvis.
- Uddannelse opkræves særskilt.

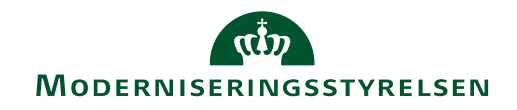

## Implementeringsplan for fælles systemer og evt. Statens Administration (Status)

| Implementeringsaktiviteter        | Beskrivelse                                                                                                    |     |     |       | T   | idspl    | an 20′      | 19  |         |     |  |
|-----------------------------------|----------------------------------------------------------------------------------------------------|-----|-----|-------|-----|----------|-------------|-----|---------|-----|--|
|                                   | BUSKINCISC                                                                                                    | feb | mar | april | Maj | juni     | Isplan 2019 | sep | okt     | nov |  |
| Dataindsamling                    | FGU indleverer diverse centrale oplysninger til brug for<br>opsætning af systemer, jf. udleveret tjekliste. MODST<br>kontakter FGU om øvrige oplysninger. |     |     |       |     |          |             |     |         |     |  |
| Grundopsætning                    | MODST opsætter 27 stdsystempakker pba. oplysninger<br>om institutionsregister og CVR-register indleveret af FGU, jf.<br>dataindsamling.                   | -   |     |       |     |          |             |     |         |     |  |
| Registreringsramme                | MODST faciliteter workshops om opsætning af<br>registreringsrammen ift. institutionens styringsbehov. Der følg<br>en nærmere møderække.                   | ger |     |       |     |          |             |     |         |     |  |
| Institutionsspecifik<br>opsætning | MODST justerer systempakker ift. ønsker til<br>dimensionsværdier mv. Der følger en nærmere møderække.                                                     |     |     |       |     |          |             |     |         |     |  |
| Uddanne FGU-<br>medarbejdere      | MODST og evt. SAM afholder kurser for FGU-<br>medarbejdere i opsætning og brug af systemer                                                                |     |     |       |     | <u> </u> |             |     |         |     |  |
| Rapporteringsværktøj              | MODST udarbejder standardrapporter for FGU-<br>institutioner i LDV og SKS                                                                                 |     |     |       |     |          |             |     |         |     |  |
| Driftsstart                       | Der kan udbetales løn og betales regninger, men der kan<br>være 'rest'-opsætning, fx nye medarbejdere.                                                    |     |     |       |     |          |             |     | <u></u> |     |  |

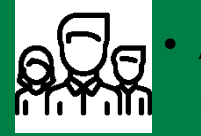

Ansættelse af medarbejdere

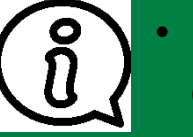

Registrere oplysninger

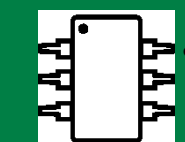

Integration med fagsystemer

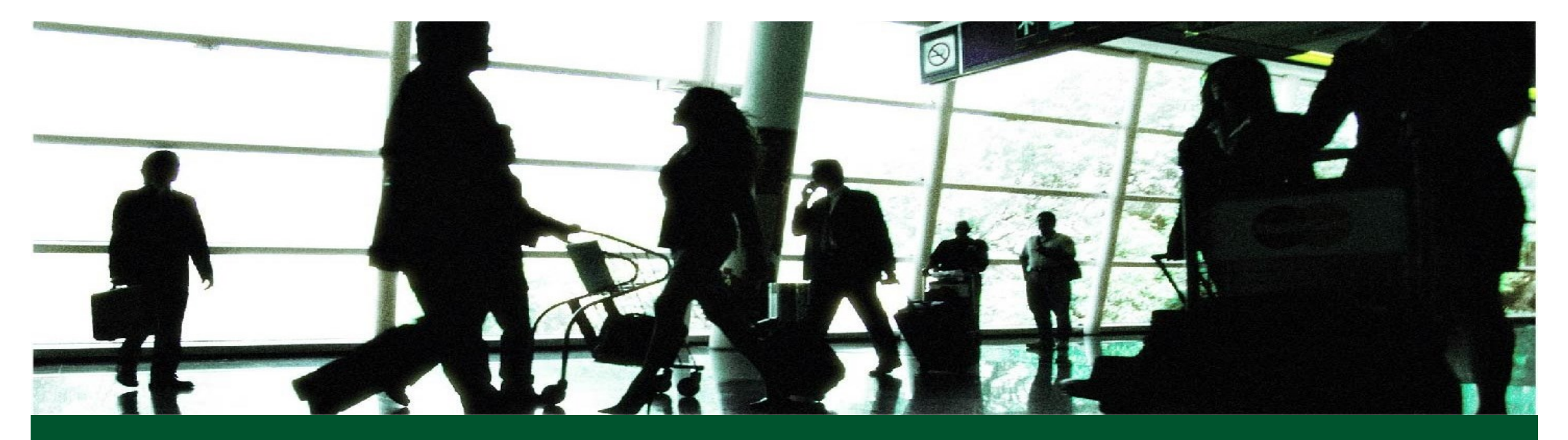

## Hvad betyder implementeringen for jer og jeres institution?

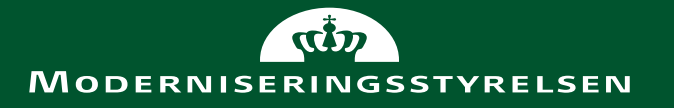

# Hvad betyder implementeringen for lokal projektleder, implementør og institutionen?

- Intern planlægning af implementering skal klarlægges Hvem gør hvad hvornår?
- Opstil mål og milepæle (med henblik på forankring)
- Meld systemskiftet ud i institutionen (til de forskellige roller mv.)
- Udmeld evt. ændrede processer (Gap-fit)
- Tjek interne kompetencer

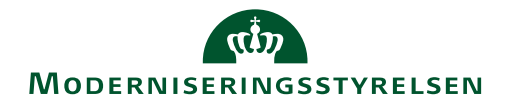

## Registreringsrammer på FGU-institutionerne

April 2019

## HVAD ER EN REGISTRERINGSRAMME?

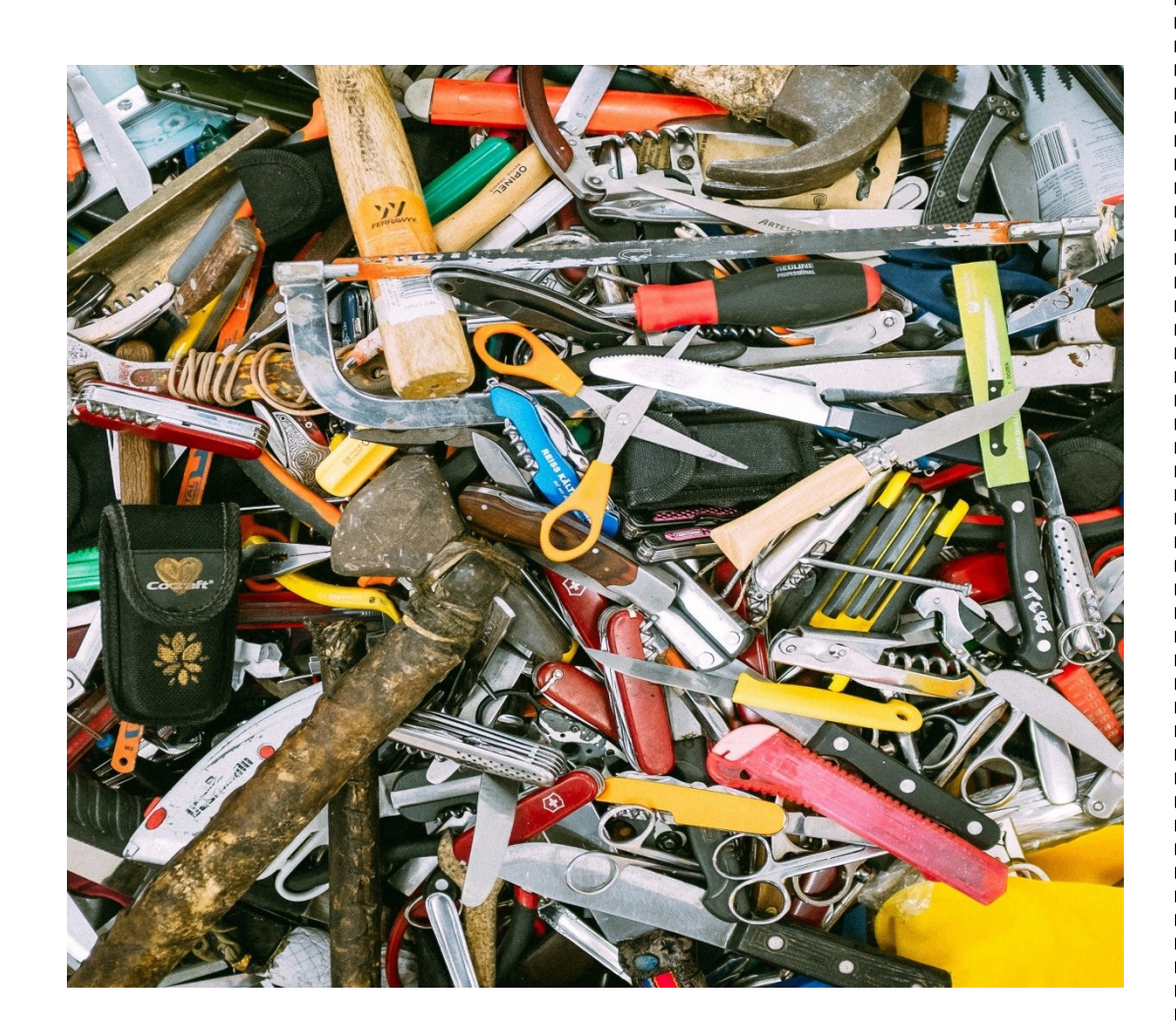

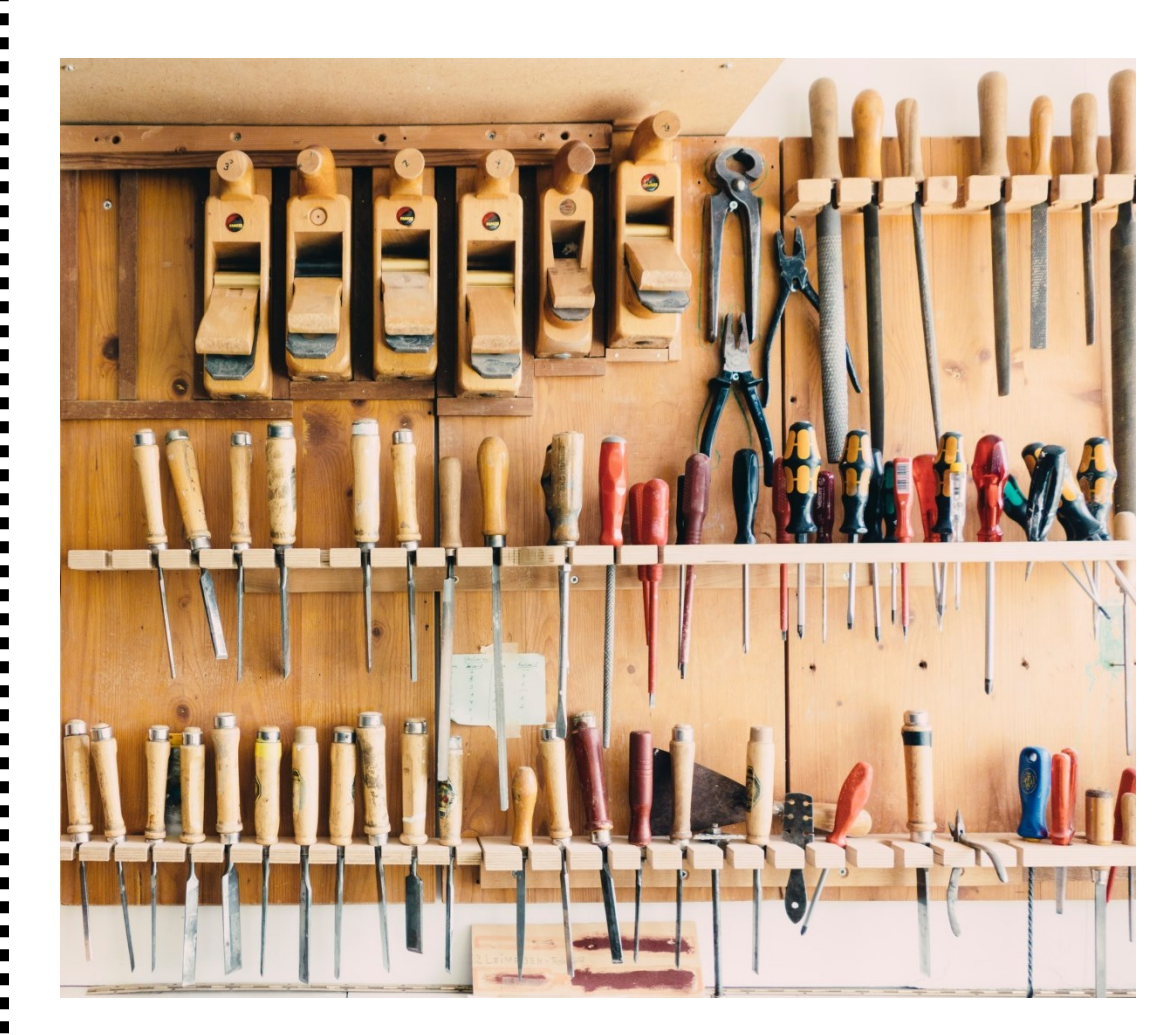

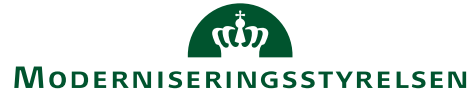

## FGU-INSTITUTIONERNES REGISTRERINGSRAMME

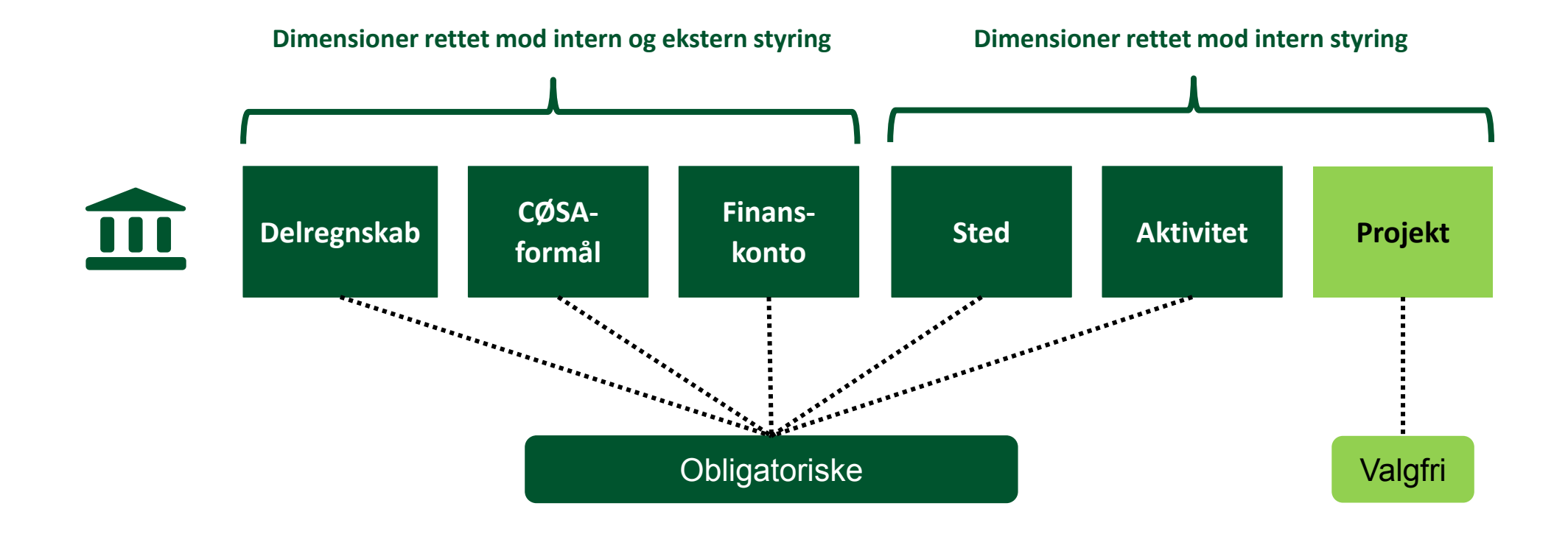

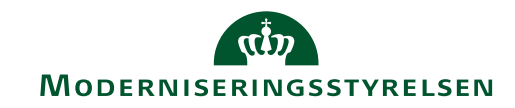

## DELREGNSKAB

### **Om dimensionen**

### Anvendelse

• Delregnskabsdimensionen er systemteknisk og er nødvendig for at kunne bruge Navision Stat samt til at afregne a-skat, pension mv. i Statens Lønsystem.

### Krav

 Institutionernes løbende bogføringer bliver automatisk registreret på et delregnskab, uden institutionen skal gøre noget.

### Værdiliste

FGU-institutionerne får kun én dimensionsværdi

Delregnskab 10

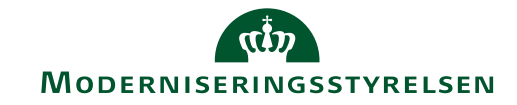

## CØSA-FORMÅL

### **Om dimensionen**

### Anvendelse

 CØSA-formålsdimensionen anvendes bl.a. til at splitte omkostningerne ud på de kerneopgaver, som en aktivitet relaterer sig til.

### Krav

- Statsfinansierede selvejende institutioner under Undervisningsministeriet er forpligtet til at anvende dimensionen i deres registreringsramme.
- FGU-institutionerne skal løbende registrere på de fastlagte CØSAværdier.

### CØSA-formål

#### Hoved-

2

#### formål Formål Betegnelse

### 1 Uddannelser (eksklusiv IDV) 339 Skoleydelse, Elever på 18 og derover, hjemmeboende

- 340 Skoleydelse, Elever på 18 og derover, udeboende Skoleydelse, Elever under 18 341 403 FGU: Almen grunduddannelse 404 FGU: Produktionsgrunduddannelse FGU: Erhvervsgrunduddannelse 405 406 FGU: Spor ikke valgt 407 FGU: Afsøgningsforløb Indtægtsdækket virksomhed 2115 Indtægtsdækket virksomhed - Staten i Jobcenter/kommuners køb af IDV
- 2120 Indtægtsdækket virksomhed Salg af undervisning og kurser
- 2130 Indtægtsdækket virksomhed Konsulent- og rådgivningsopgaver
- 2140 Indtægtsdækket virksomhed Andet

#### 3 Benyttes ikke p.t.

#### 4 Hjælpeformål - til senere fordeling

Formålene 4000 til 4499 anvendes som hjælpeformål til senere fordeling. Det bemærkes, at der ikke vil kunne foretages indberetning af regnskabsdata til ministeriet i CØSA medmindre saldo på hjælpeformål er omposteret til formål, som er gyldige i kombination med SKS-konti. Beløb på hjælpeformål skal fordeles senest i forbindelse med regnskabsafslutningen.

| Hoved-         |        |                                                    |
|----------------|--------|----------------------------------------------------|
| <u>iorinai</u> | Formal | <u>Betegnelse</u>                                  |
| 5              |        | rællesudgitter                                     |
|                | 5010   | Markedsføring                                      |
|                | 5110   | Institutionsledelse                                |
|                | 5111   | Bestyrelseshonorarer                               |
|                | 5120   | Administration                                     |
|                | 5210   | Rengøring                                          |
|                | 5220   | Forsyning                                          |
|                | 5230   | Øvrig drift (bygningsdrift)                        |
|                | 5310   | Husleje, afskrivninger og ejendomsskat             |
|                | 5320   | Indvendig vedligeholdelse af bygninger             |
|                | 5325   | Udvendig vedligeholdelse af bygninger              |
|                | 5330   | Bygningsinventar og -udstyr                        |
|                | 5340   | Statens selvforsikring                             |
|                | 5510   | Finansielle indtægter og omkostninger              |
|                | 5520   | Ekstraordinære omkostninger og indtægter           |
|                | 5640   | Diverse tilskud                                    |
|                | 5910   | Administrativt fællesskab - Økonomi og Planlægning |
|                | 5920   | Administrativt fællesskab - Løn og Personale       |
|                | 5930   | Administrativt fællesskab - It                     |
|                | 5940   | Administrativt fællesskab - Indkøb                 |
|                | 5950   | Administrativt fællesskab - Bygninger og Service   |

#### Særlige bevillinger

6

- 6000 Forsøgs- og udviklingsarbejde
- 6018 Strategisk kompetenceløft
- 6110
   Specialpædagogiske foranstaltninger (vidtgående)

   7010
   EU-projekter
- 7060 Øvrige projekter

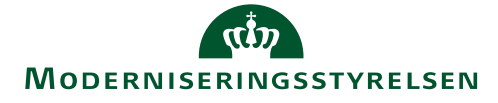

## FINANSKONTOPLAN

### **Om dimensionen**

### Anvendelse

• Finanskontoplanen anvendes til at definere udgiften eller indtægtens art (fx løn, konsulentydelse, it osv.).

### Krav

• FGU-institutionerne skal ligesom de øvrige statslige selvejende institutioner anvende kontoplanen. Institutionerne skal således løbende registrere på dimensionen.

## Uddrag af FGUs finanskontoplan

| Forslag til resultatopgørelse - FGU-institutioner |                                        |  |  |  |  |  |  |
|---------------------------------------------------|----------------------------------------|--|--|--|--|--|--|
|                                                   |                                        |  |  |  |  |  |  |
| Nummer                                            | Navn                                   |  |  |  |  |  |  |
| 100000                                            | Resultatopgørelse Drift                |  |  |  |  |  |  |
| 100100                                            | Driftsresultat                         |  |  |  |  |  |  |
| 100200                                            | Resultat af ordinær drift              |  |  |  |  |  |  |
| 100300                                            | Ordinære driftsindtægter               |  |  |  |  |  |  |
| 101000                                            | Indtægtsført bevilling                 |  |  |  |  |  |  |
| 101101                                            | Driftstaxameter                        |  |  |  |  |  |  |
| 101102                                            | Udslusningstaxameter                   |  |  |  |  |  |  |
| 101103                                            | Kombinationsforløbstaxameter           |  |  |  |  |  |  |
| 101104                                            | Grundtilskud                           |  |  |  |  |  |  |
| 101105                                            | Skoleydelse under 18                   |  |  |  |  |  |  |
| 101106                                            | Skoleydelse over 18, hjemmeboende      |  |  |  |  |  |  |
| 101107                                            | Skoleydelse over 18, udeboende         |  |  |  |  |  |  |
| 101120                                            | Øvrige tilskud                         |  |  |  |  |  |  |
| 102401                                            | Periodisering af tilskud               |  |  |  |  |  |  |
| 109999                                            | Indtægtsbevilling i alt                |  |  |  |  |  |  |
| 110000                                            | Salg af varer og tjenster              |  |  |  |  |  |  |
| 111001                                            | Indtægter i henhold til betalingsloven |  |  |  |  |  |  |
| 115001                                            | Huslejeindtægter                       |  |  |  |  |  |  |
| 118001                                            | Salg af producerede ydelser m/moms     |  |  |  |  |  |  |
| 118002                                            | Salg af producerede ydelser u/moms     |  |  |  |  |  |  |
|                                                   |                                        |  |  |  |  |  |  |
| 118003                                            | Salg til elever                        |  |  |  |  |  |  |
| 118020                                            | Salg i øvrigt                          |  |  |  |  |  |  |

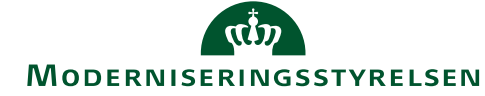

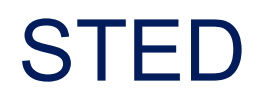

## Om dimensionen

### Anvendelse

• Steddimensionen henviser til budgetansvaret.

### Krav

- Bogføring på dimensionen er obligatorisk.
- FGU-institutionerne bestemmer selv dimensionsværdierne.

## **Eksempler til inspiration**

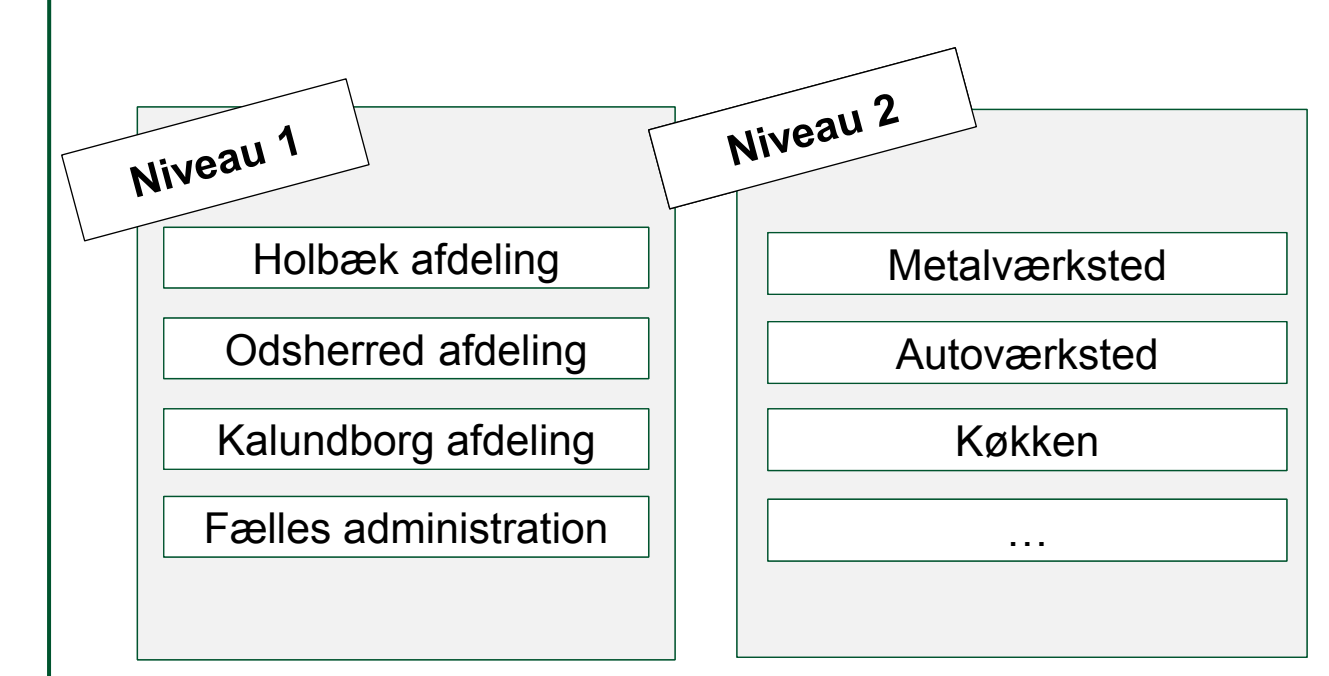

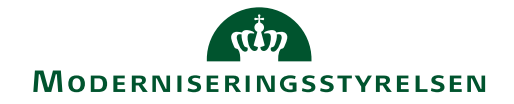

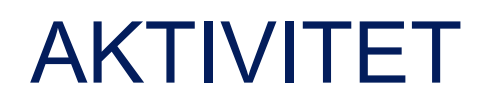

### **Om dimensionen**

### Anvendelse

• Aktivitetsdimensionen henviser til de faste tilbagevendende aktiviteter/opgaver, som institutioner udfører.

### Krav

- Bogføring på dimensionen er obligatorisk.
- FGU-institutionerne bestemmer selv dimensionsværdierne.

### **Eksempler til inspiration**

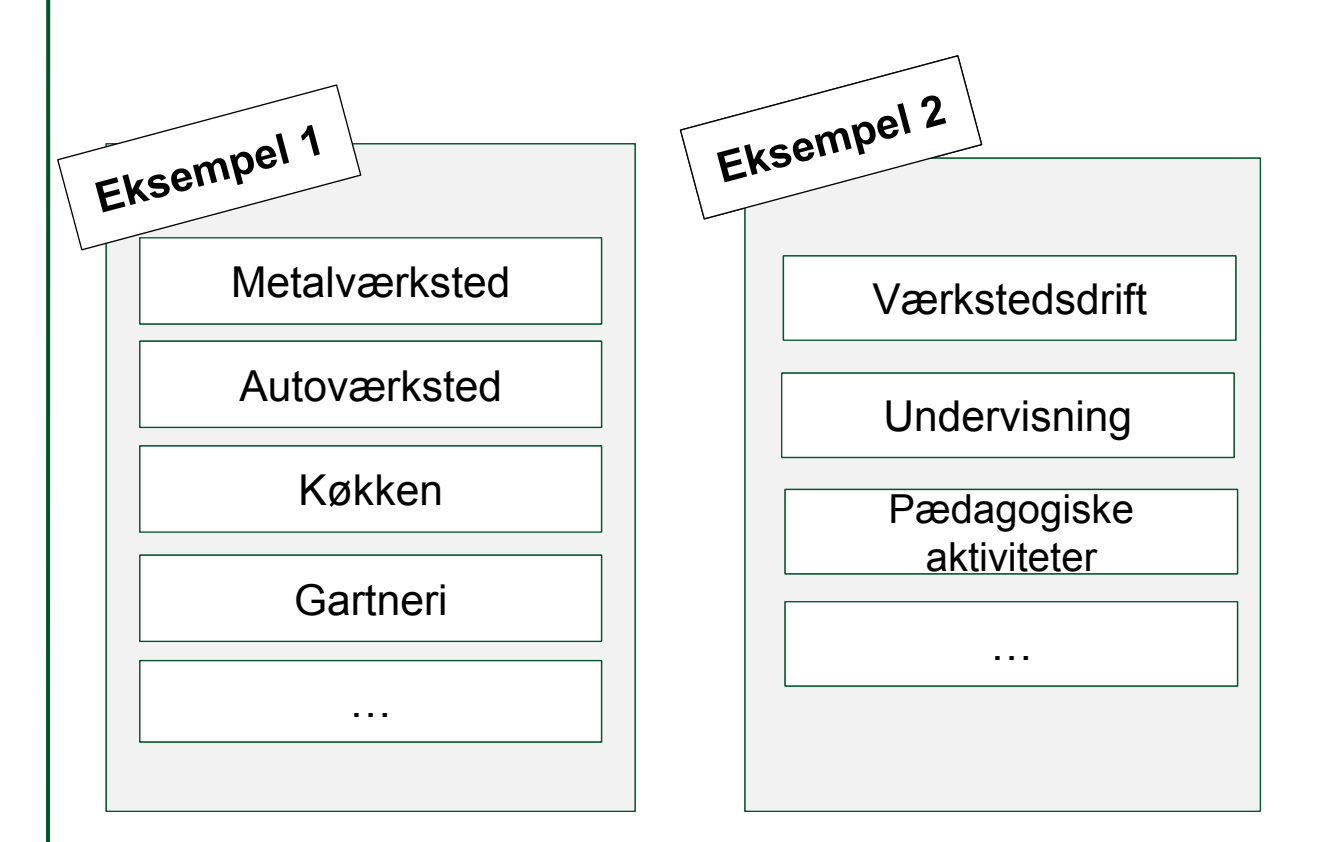

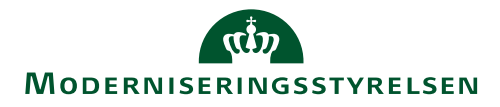

## PROJEKT

## **Om dimensionen**

### Anvendelse

• Projektdimensionen kan anvendes til større, tværgående eller strategisk vigtige tidsafgrænsede aktiviteter/opgaver, som man vil styre på.

### Krav

- Dimensionen er valgfri.
- FGU-institutionerne bestemmer selv evt. dimensionsværdier.

## **Eksempler til inspiration**

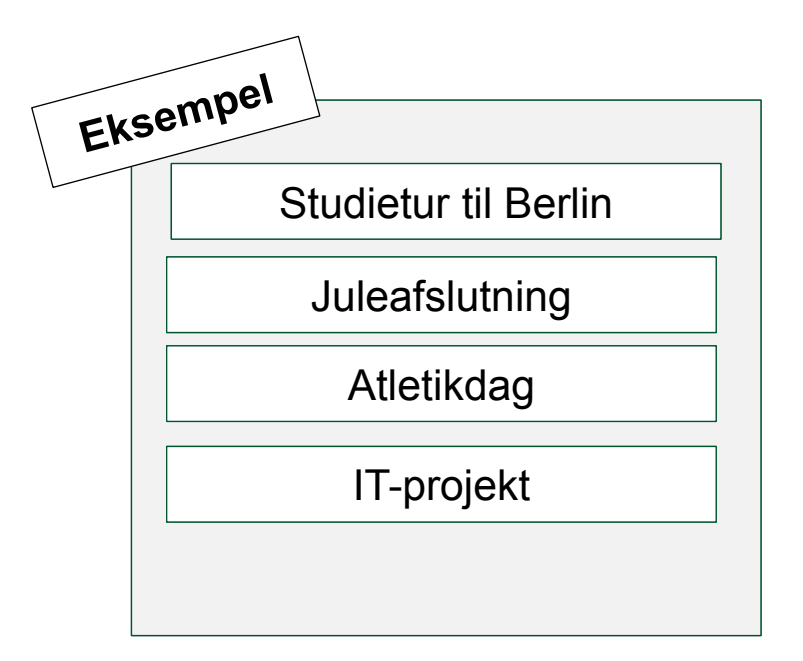

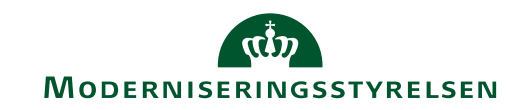

## ENDIMENSIONEL >< MULTIDIMENSIONEL REGISTRERINGSRAMME

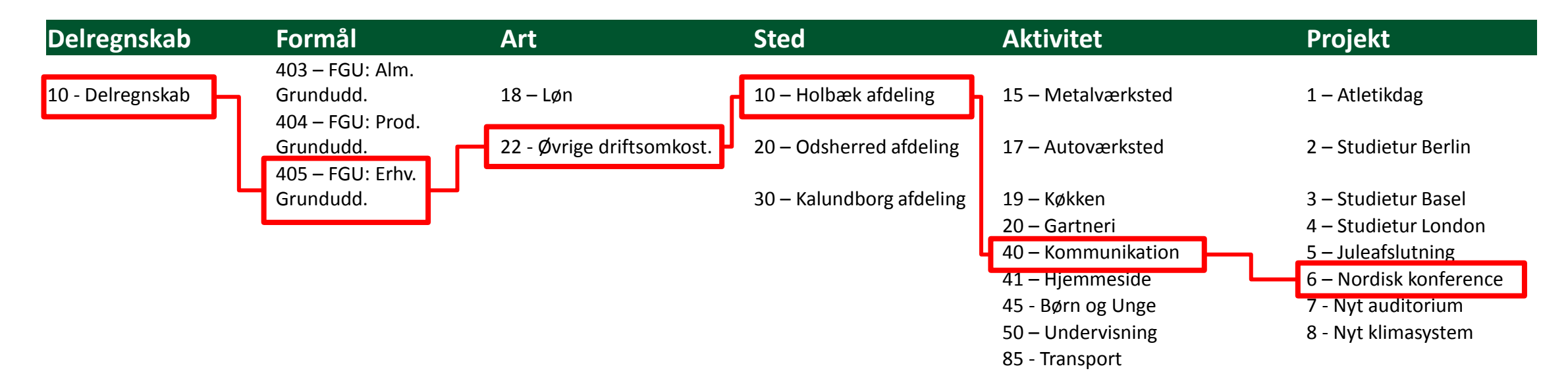

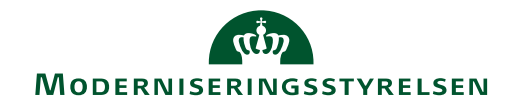

## ENDIMENSIONEL >< MULTIDIMENSIONEL REGISTRERINGSRAMME

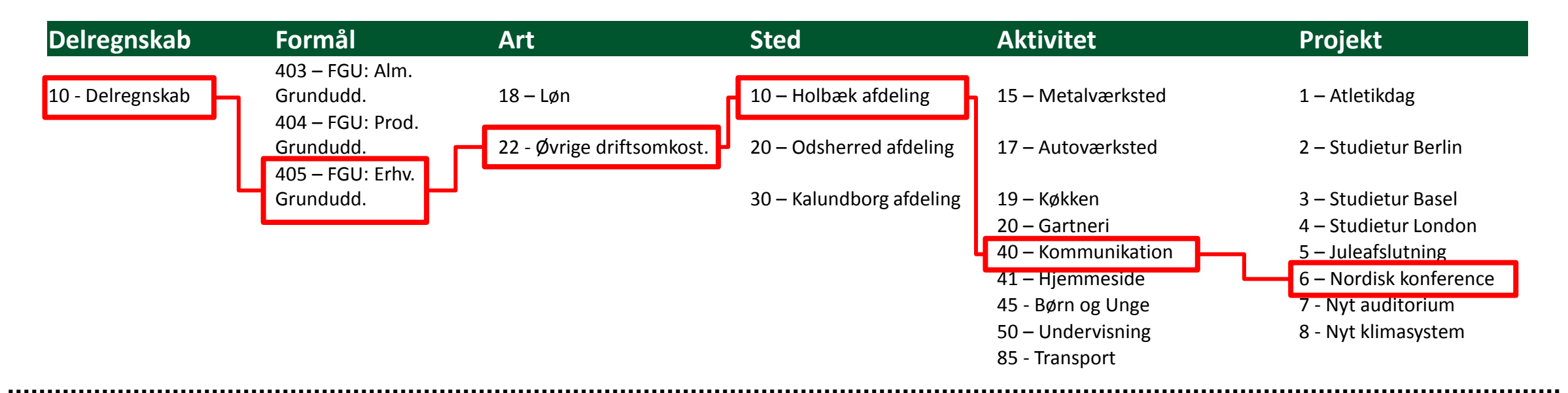

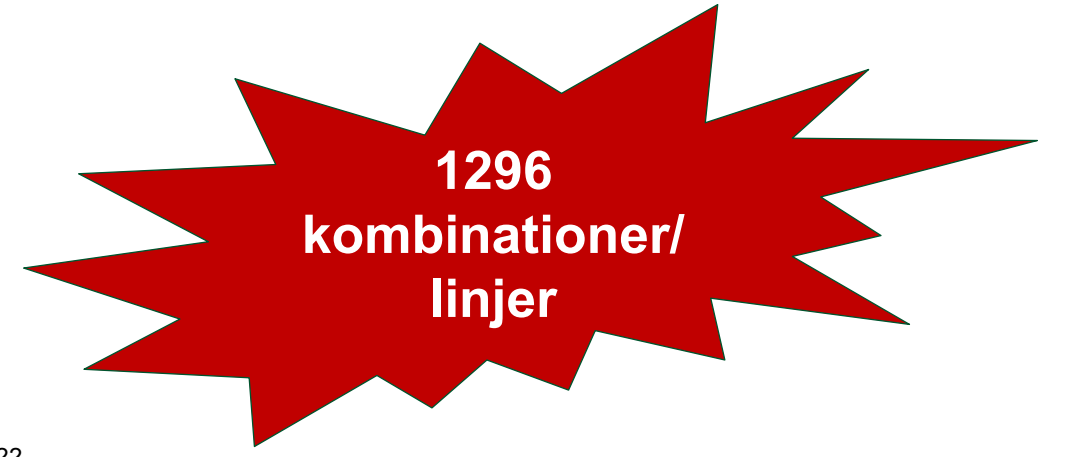

- Bedre overblik
- Bedre styringsmuligheder
- Sammenhængende ledelsesinformation

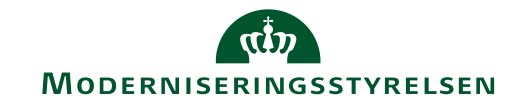

## EKSEMPLER PÅ ANVENDELSE

Data om indtægter og udgifter på aktiviteten 'Smed' for alle tre afdelinger

| _ |        | А                     |     | В          |            |                | С              |     | D      |      | E          |     | F       | G       | Н  |   | 1       | J |
|---|--------|-----------------------|-----|------------|------------|----------------|----------------|-----|--------|------|------------|-----|---------|---------|----|---|---------|---|
|   | 1      | Sted 🐺                |     | Aktivitet  |            |                | ٦              | K   | Pro    | oje  | kt         |     |         |         | K  | _ | Туре    | K |
|   | 2      | Holbæk afdeling       |     | Administra | A          | rangeme        | Auto           |     | (1     | ton  | n)         | Bi  | А       | Bil B   |    | ſ | Indtægt |   |
|   | 4      | Kalundborg afdeli     |     | Køkken     | Lø         | in             | Medie          |     | В      | il C | :          | In  | novatio | Studiet | ur |   | Udgift  |   |
|   | 5<br>6 | Odsherred afdeling    |     | Metal      | 0          | rdblindeu      | Salg & Service | 2   | S      | tuc  | lietur     |     |         |         |    |   | Løn     |   |
|   | 7      | Fælles administra     |     | Smed       | (0         | <del>om)</del> |                |     | -      |      |            |     |         |         |    |   |         |   |
|   | 8      | -                     |     |            | _          |                |                | _   |        |      |            |     |         |         |    |   |         |   |
|   | 9      |                       |     |            |            |                |                |     |        |      |            |     |         |         |    |   |         |   |
|   | 10     | Sted 🖓                | Akt | ivitet     | <b>"</b> T | Projekt        |                | • T | ype    | -    | Sum af Bel | øb  |         |         |    |   |         |   |
|   | 11     | ■ Holbæk afdeling     | ΞS  | med        |            | ≡(tom)         |                | 1   | ndtæ   | gt   | -124.2     | 231 |         |         |    |   |         |   |
|   | 12     | Holbæk afdeling       | S   | med        |            | (tom)          |                | U   | Jdgift |      | 177.0      | 48  |         |         |    |   |         |   |
|   | 13     | ■ Kalundborg afdeling | = s | med        |            | ≡(tom)         |                | 1   | ndtæ   | gt   | -74.8      | 349 |         |         |    |   |         |   |
|   | 14     | Kalundborg afdeling   | S   | med        |            | (tom)          |                | U   | Jdgift |      | 91.6       | 54  |         |         |    |   |         |   |
|   | 15     | Odsherred afdeling    | = s | med        |            | 🗏 (tom)        |                | 1   | ndtæ   | gt   | -86.8      | 345 |         |         |    |   |         |   |
|   | 16     | Odsherred afdeling    | S   | med        |            | (tom)          |                | U   | Jdgift |      | 107.5      | 572 |         |         |    |   |         |   |
|   | 17     | Hovedtotal            |     |            |            |                |                |     |        |      | 90.3       | 49  |         |         |    |   |         |   |

Data om udgifter forbundet med Holbæk afdelingens projekt 'Innovation med digitalisering'

|    | А                  |     | В             |            | С                   |     | D    | E          |     | F       | G      | Н   |              | I       | J |
|----|--------------------|-----|---------------|------------|---------------------|-----|------|------------|-----|---------|--------|-----|--------------|---------|---|
| 1  | Sted 🔻             |     | Aktivitet     |            | ¥                   | 1   | Proj | ekt        |     |         |        | *   | $\mathbb{H}$ | Туре    | * |
| 3  | Holbæk afdeling    | H   | Administra    | Arrangemen | Auto                | ╢   | Inr  | novatio    | Bil | A       | Bil B  |     | ┫            | Udgift  |   |
| 4  | Kalundborg afdeli  |     | Køkken        | Løn        | Medie               |     | Bil  | С          | Stu | udietur | Studie | tur |              | Indtægt |   |
| 5  | Odsherred afdeling | ) [ | Metal         | Ordblindeu | Salg & Service      |     | (to  | m)         |     |         |        |     | -            | Løn     |   |
| 7  | Fælles administra  |     | Smed          | (tom)      |                     |     |      |            |     |         |        |     |              |         |   |
| 8  |                    |     |               | 5555       |                     | 4   |      |            |     |         |        |     |              |         |   |
| 9  |                    | _   |               |            |                     |     |      |            |     |         |        |     |              |         |   |
| 10 | Sted T             | Akt | ivitet        | Projekt    | <b>T</b> .          | Гур | e 🖅  | Sum af Bel | øb  |         |        |     |              |         |   |
| 11 | ■Holbæk afdeling   | ΞA  | dministration | Innovation | med digitaliserir l | Udg | gift | 41.3       | 91  |         |        |     |              |         |   |
| 12 | Hovedtotal         |     |               |            |                     |     |      | 41.3       | 91  |         |        |     |              |         |   |

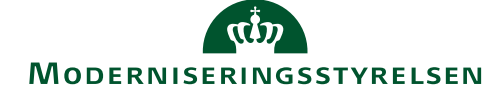

## FORUDSÆTNING FOR LEDELSESINFORMATION

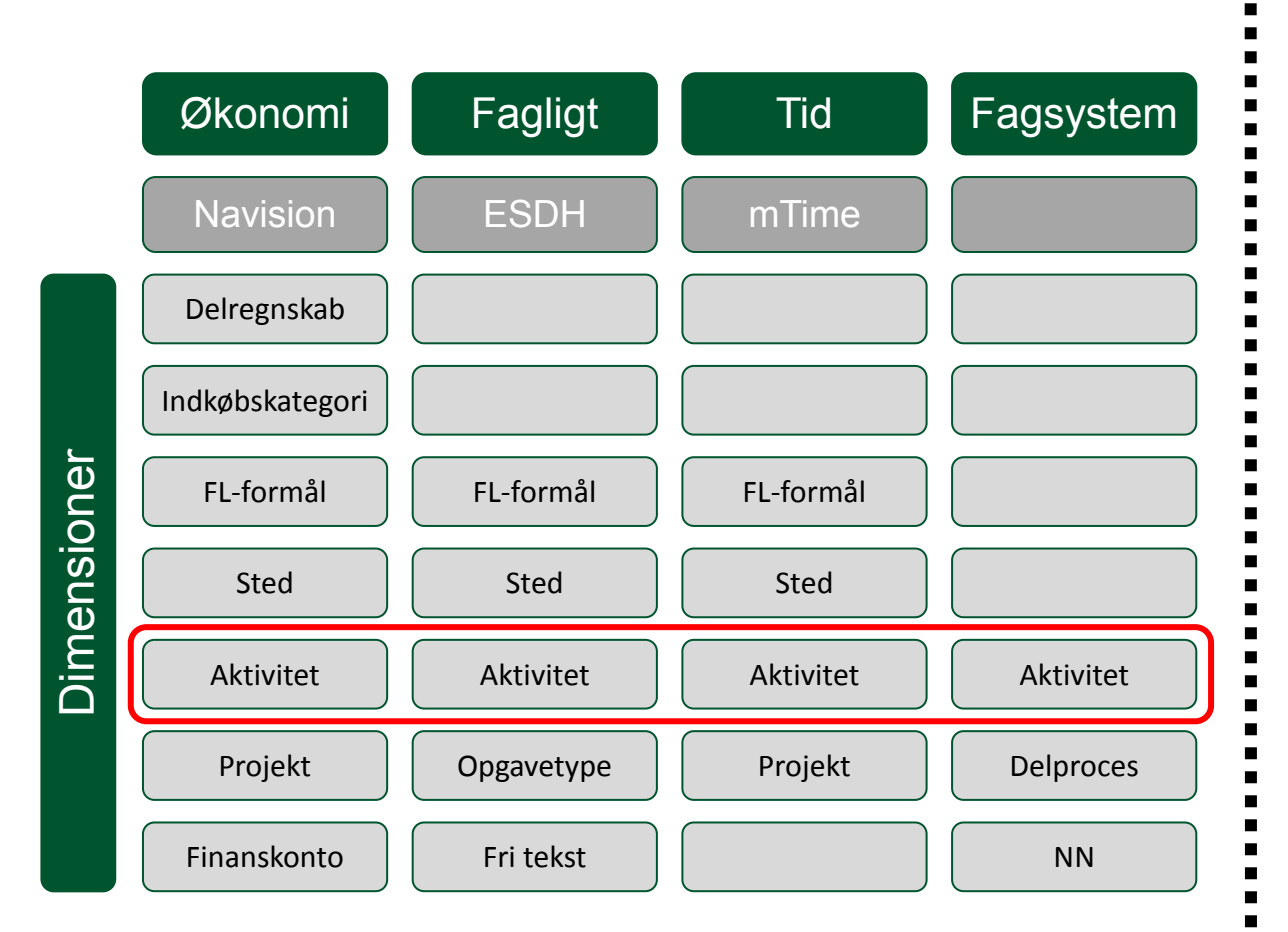

## **Eksempel på standardrapport**

| Moderniseringssty        | Delregnskab<br>RELSEN MODST_PROD ~ | År Ultimo p<br>2018 V December | iode Regnskabsbudget<br>018 v 2018 GB v | Lønbudget<br>MODST Lønbudget 18 🗸 | Kontor<br>Alle ~ | ] Nulstil  |
|--------------------------|------------------------------------|--------------------------------|-----------------------------------------|-----------------------------------|------------------|------------|
| Budget ÅTD               | Forbrug ÅTD                        | Afvigelse ÅT                   | Top 5 aktivitetsafvi                    | gelser ÅTD                        |                  |            |
| 267.779.306              | 160.356.809                        | -107.422.49                    | 7 Betaling til Koncern Økon             | omi                               |                  | 32.019.894 |
| Status - fordelt på unde | erarter ÅTD                        |                                | NS - Abonnement og viderefakt           | u                                 | -20.319.136      |            |
| Underartsnavn            | Budget ÂTD Fort                    | orug ÂTD Afvigelse             | TD SLS/SP - Drift                       | л                                 | -31.947.828      |            |
| Indtægter                | -272.165.878 -197                  | .790.979 74.374                | .99 Ingen konter                        | ing                               | -32.980.054      |            |
| Løn                      | 235.740.807 165                    | .081.285 -70.659               | 22                                      |                                   |                  |            |
| Øvrige omkostninger      | 304.204.377 193                    | .066.502 -111.137              | 75 Koncerncente                         | -75.070.784                       |                  |            |
| Total                    | 267.779.306 160                    | .356.809 -107.422              | 97                                      | -50mio.                           | Omio.            |            |

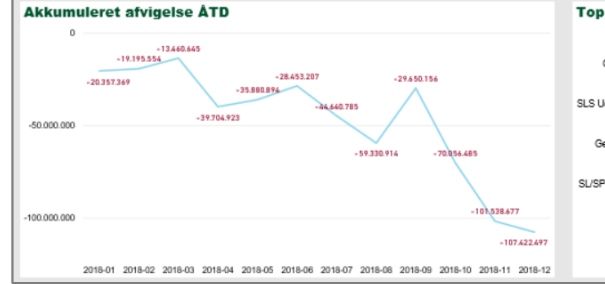

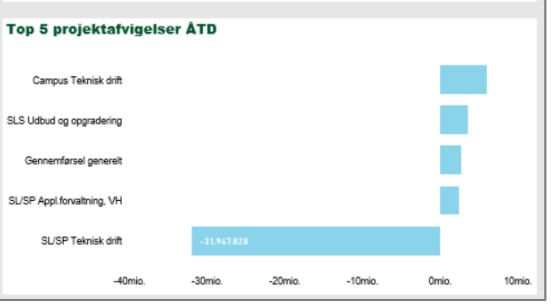

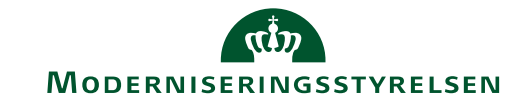

## GODE RÅD TIL REGISTRERINGSRAMMEN

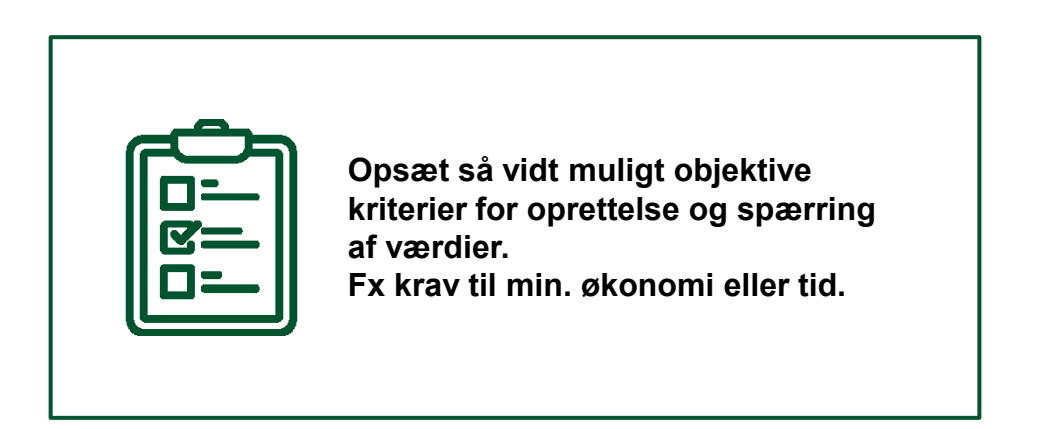

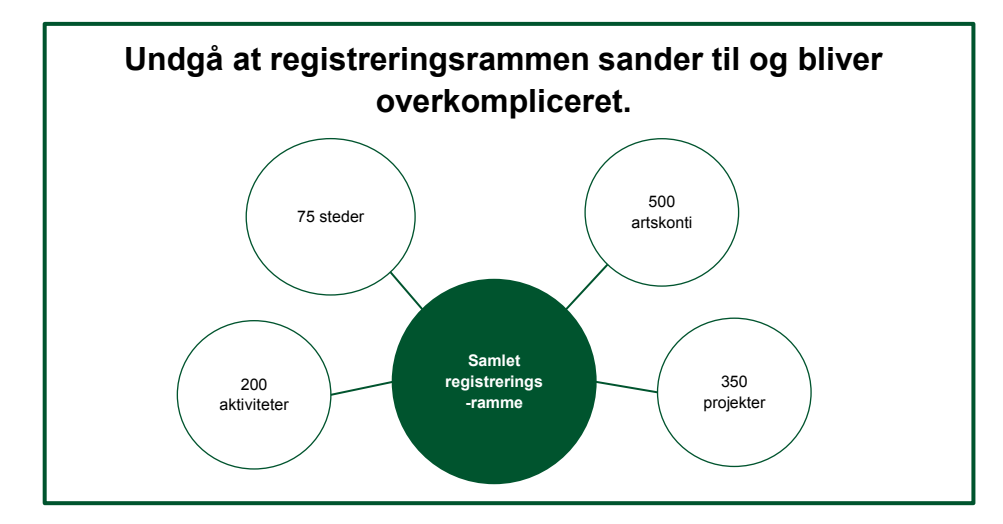

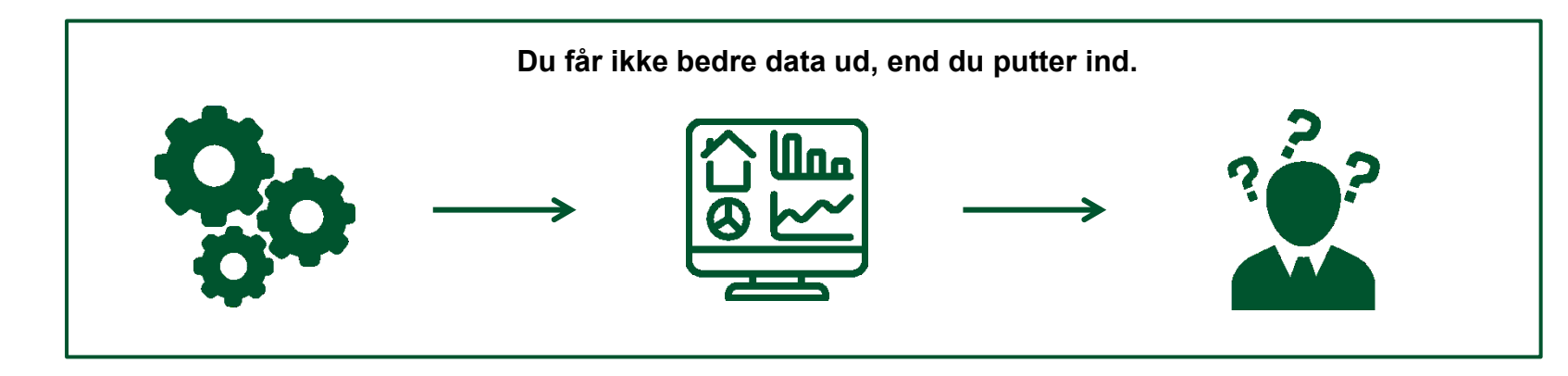

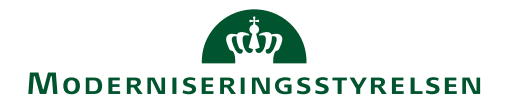

## HVORDAN KAN I GØRE JER KLAR?

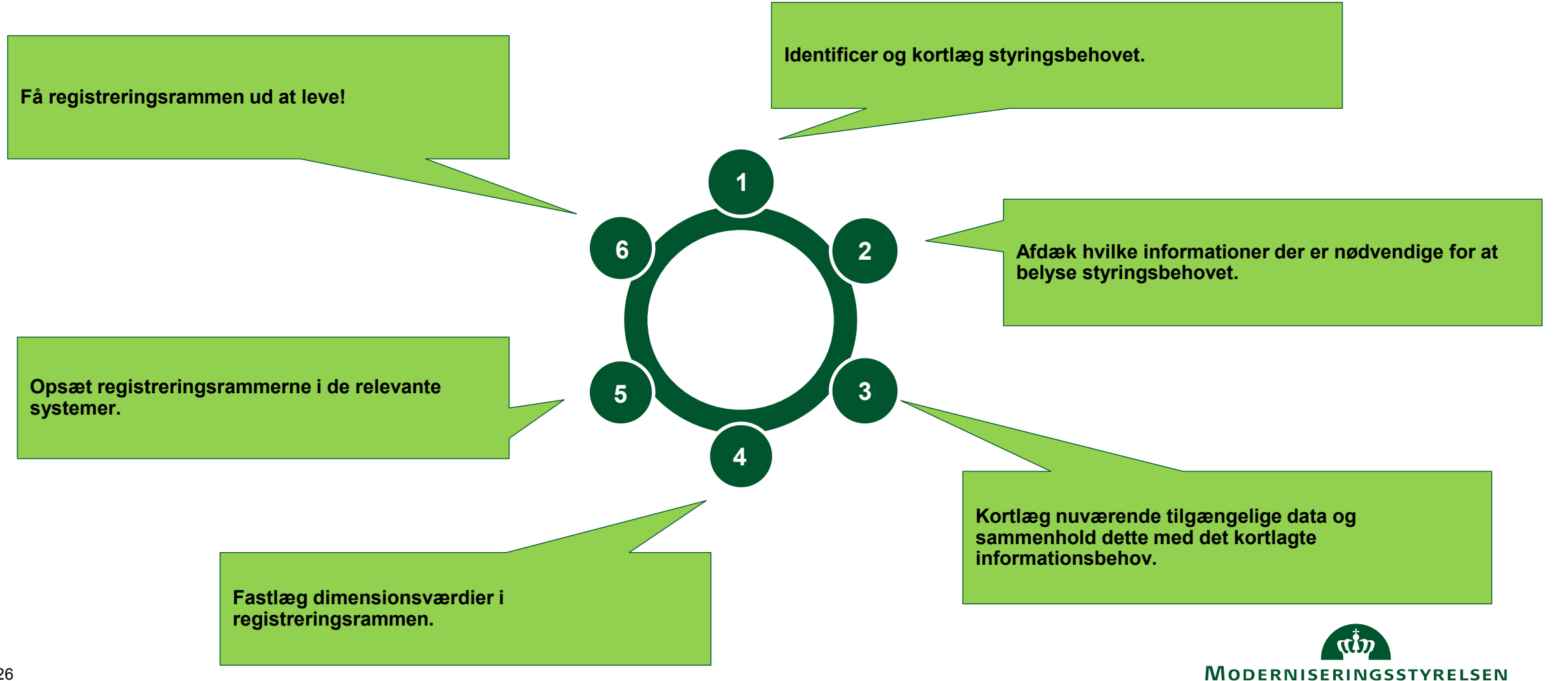

## **VEJLEDNINGS- OG INSPIRATIONSMATERIALE**

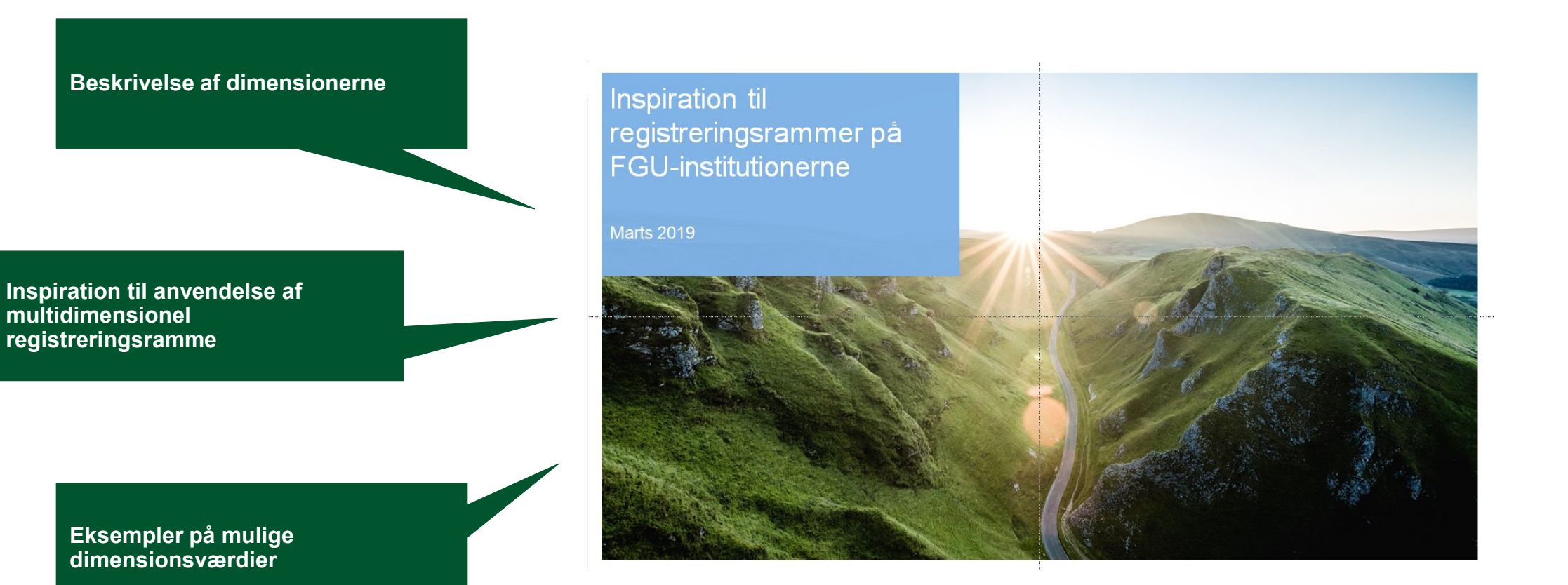

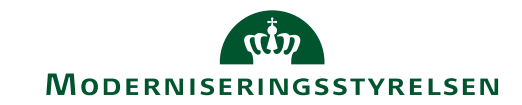